# 校園無線網路快速設定操作手冊

by 福豐國中資訊組 ver20210316

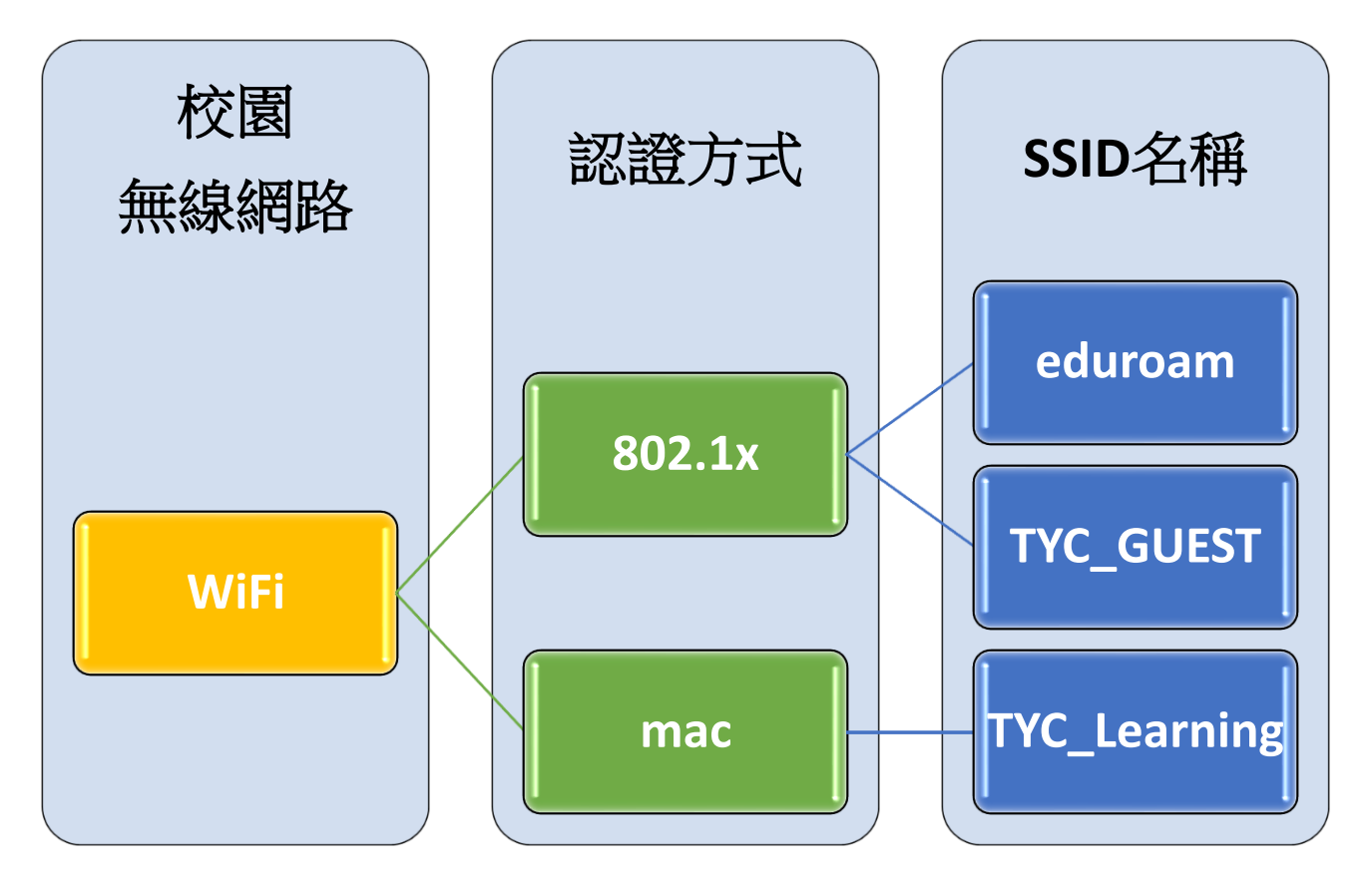

### 一、校園無線網路介紹

| SSID         | 適用對象       | 適用區域      | 驗證方式   | 操作設定      |
|--------------|------------|-----------|--------|-----------|
| eduroam      | 教職員        | 桃園市 / 跨縣市 | 802.1x | 使用者自行操作設定 |
| TYC_GUEST    | 來賓、訪客、家長   | 桃園市       | 802.1x | 申請者自行操作設定 |
| TYC_Learning | 學校型平板、觸屏、筆 | 桃園市       | mac    | 資訊組統一操作設定 |
|              | 電          |           |        |           |

#### $\equiv$ • eduroam

※很重要~很重要~很重要
若帳號內沒 + @ms.tyc.edu.tw ,僅限於桃園市內之教育單位使用。
若帳號內有 + @ms.tyc.edu.tw ,可於台灣內之教育單位使用。

1.ios 使用 eduroam 教學(mac 筆電及電腦請看 eduroam 無線網路 2.)
(1)在 WIFI 搜尋清單中點選「eduroam」。
(2)「使用者名稱」及「密碼」輸入「公務帳密(單一認證平台帳密)」,並按「加入」。

|       | 輸入「eduroam」 | 的密碼      |
|-------|-------------|----------|
| 取消    | 輸入密碼        | 加入       |
|       |             |          |
| 使用者名稱 | 公務帳號(單-     | 一認證平台帳號) |
| 密碼    | 公務密碼(單-     | 一認證平台密碼) |
|       |             |          |
| 模式    |             | 自動 >     |
|       |             |          |
|       |             |          |
|       |             |          |
|       |             |          |
|       |             |          |

(3)憑證畫面點選「信任」。

| 取消  | 憑證                                                          | 信任       |
|-----|-------------------------------------------------------------|----------|
|     |                                                             |          |
|     | * <b>.tyc.edu.tw</b><br>簽發人:TWCA Secure SSL Certification A | uthority |
| 到期日 | 不受信任                                                        |          |
| 更多詳 | 細資訊                                                         | >        |
|     |                                                             |          |
|     |                                                             |          |
|     |                                                             |          |
|     |                                                             |          |
|     |                                                             |          |
|     |                                                             |          |

2.mac 筆電及電腦使用 eduroam 教學

(1)在WIFI 搜尋清單中點選「eduroam」。

(2)「使用者名稱」及「密碼」輸入「公務帳密(單一認證平台帳密)」,並按「加入」。

| Wi-Fi 網路「 | eduroam」需要 W                           | PA2 企業級激 | <b>憑證</b> 。 |
|-----------|----------------------------------------|----------|-------------|
|           | de TI                                  | _        |             |
| 模式:       | 目動                                     | - 10     |             |
| 使用者名稱:    | 公務帳號(單一認                               | 證平台帳號    | )           |
| 密碼:       | 公務密碼(單一認                               | 證平台密碼    | )           |
|           | <ul><li>□顯示密碼</li><li>■記住這個緣</li></ul> | 润路       |             |
|           |                                        | 取消       | 加入          |

(3)驗證憑證畫面點選「繼續」。

(4) 輸入「使用者登入電腦之密碼」。

3.android 使用 eduroam 教學

(1)在WIFI 搜尋清單中點選「eduroam」。

(2)依序設定並於「身份」、「密碼」輸入「公務帳密(單一認證平台帳密)」,然後按「加入」。 安全性 → 802.1x EAP

EAP 方法 → PEAP

階段2驗證 → MSCHAPV2

CA 憑證 → 不要選擇 / 無 (※如果因為 android 11 必須使用網域,請輸入 tyc.edu.tw)

身份 → 公務帳號(單一認證平台帳號)

匿名身分 → 勿填

密碼 → 公務密碼(單一認證平台密碼)

| 取消     | 輸入密碼        | 加入 |
|--------|-------------|----|
| 安全性    | 802.1x EAP  |    |
| EAP 方法 | PEAP        |    |
| 階段2驗證  | MSCHAPV2    |    |
| CA 憑證  | 不要選擇 / 無    |    |
| 身份 公務帳 | 號(單一認證平台帳號) |    |
| 匿名身分   |             |    |
| 密碼 公務密 | 碼(單一認證平台密碼) |    |
|        |             |    |
|        |             |    |
|        |             |    |
|        |             |    |
|        |             |    |

(3)憑證提示畫面點選「確定」。

提示 連線網路可能因為無 CA 憑證而存在安全問題,是否仍然 連線?

取消 | 確定

4.windows 使用 eduroam 教學(一鍵啟用檔請至資訊組長工作手冊中下載)

| 灰 Wi-Fi-eduroam 刪除 | 2021/1/27 上午 09:02 | Windows 批次檔案 | 1 KB |
|--------------------|--------------------|--------------|------|
| 🔊 Wi-Fi-eduroam 新増 | 2021/1/27 上午 09:02 | Windows 批次檔案 | 1 KB |
| 🖉 Wi-Fi-eduroam    | 2021/1/20下午 03:02  | XML Document | 3 KB |

(1)初次使用請按滑鼠右鍵以系統管理員執行「Wi-Fi-eduroam 新增」,然後依指示「按任意鍵繼續」, 在WIFI 搜尋清單中點選「eduroam」,輸入公務帳密(單一認證平台帳密)。

(2)若修改過公務密碼請按滑鼠右鍵以系統管理員執行「Wi-Fi-eduroam 刪除」,然後依指示「按任意鍵繼續」,重複(1)之動作。

# $\equiv$ **`** TYC\_GUEST

Winoc 無線認證管理系統
1.請於三天前向資訊組提出申請
(1)說明申請用途、申請數量(使用者數)。
(2)學習使用前之操作設定,並由申請者對使用者進行教學指導。

(3)資訊組會依申請數量建立帳密(一位使用者為一組帳密),並提供給申請者。(4)告知申請者該申請之帳密僅限當日有效。

Department of Education, racyaan with management system

會 📰 系統狀態 🍷 個人資料 🕗 登出 🛛 使用者管理員 💙 🗌

### 組織與使用者管理

| 組織: ∖[桃園市教育網]\[218-福豐國中-ffjh] | (OU_NUmWL7) 額外 | 資訊: 37 |
|-------------------------------|----------------|--------|
| ≫ 組織編輯▶ 工具▶                   | ≫ 使用者檔案 ►      | 編輯▶ 角色 |
| 依帳號或姓名搜尋使用者:                  | 搜尋             | 進階搜尋   |

新增群組使用者 僅限當天有效

|        | (代號) (起始編號)     |
|--------|-----------------|
| 起始ID:  | □□□□ 帳號         |
| 數目:    | □               |
| 密碼字元數: | 5 🗸             |
| 執行方式:  | ● 立刻執行 ○ 特定時間執行 |

| N-# |
|-----|
| 1 2 |
|     |

2.ios / mac 筆電 / android 操作請參考 eduroam 之相關設定,將「公務帳密(單一認證平台帳密)」改成 輸入資訊組提供的來賓帳密。

3.windows 使用 TYC\_GUEST 教學(一鍵啟用檔請至資訊組長工作手冊中下載)

| 灰 Wi-Fi-TYC_GUEST 刪除 | 2021/1/27 上午 09:06 | Windows 批次檔案 | 1 KB |
|----------------------|--------------------|--------------|------|
| 返 Wi-Fi-TYC_GUEST 新增 | 2021/1/27 上午 09:20 | Windows 批次檔案 | 1 KB |
| Vi-Fi-TYC_GUEST      | 2021/1/21 上午 10:28 | XML Document | 3 KB |

請按滑鼠右鍵以系統管理員執行「Wi-Fi-TYC\_GUEST 新增」,然後依指示「按任意鍵繼續」,在 WIFI 搜尋清單中點選「TYC\_GUEST」,並輸入來賓帳密。

## 四、eduroam 與 TYC\_GUEST 使用一鍵檔啟用注意事項

Windows 會因為家用版/專業版/企業版等版本問題在使用上不太一樣,請使用下列方法啟用 方法一:將啟用檔放至桌面,滑鼠左鍵點兩下啟用。 方法二:啟用檔放至任意存放位置,滑鼠右鍵選擇以系統管理員執行。

### 五、TYC\_Learning

學校型平板、筆電、觸屏由資訊組統一設定,在WIFI 搜尋清單中點選「TYC\_Learning」即可上網使用。

Winoc 無線認證管理系統

**盛源觸屏查詢無線 MAC**:按遙控器上的 F1 選 general setting 下方就可以看到 WIFI MAC Address。 (不過記得要先打開網路→乙太網路的功能喔!)

※請先確認該設備是否使用裝置 MAC,因為正常都預先使用隨機 MAC!

## (請把隨機 MAC 關閉)

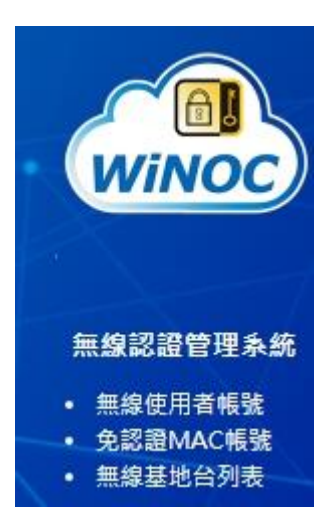

組織與使用者管理

| 組織: \[桃園市教育網]\[218-福豐國中-ffjh] | (OU_NUmWL7) | <b>領外資訊: 37</b> |
|-------------------------------|-------------|-----------------|
| ≫ 組織編輯▶ 工具▶                   | 》使用者檔       | 案▶ 編輯▶ 角色       |
| 依帳號或姓名搜尋使用者:                  | 搜尋          | 進階搜尋            |

| 机相半 丈爪     | 電 彩直Mac(如Ta2b3c4d5eb                                                                                                    |
|------------|----------------------------------------------------------------------------------------------------|
| 帳號:*       | Ex: john                                                                                                    |
| 名稱資訊:*     | <b>Ex</b> : 王小明                                                                                                    |
| 狀態:        | ● 啟用 ○ 停用                                                                                                    |
| 可用時數:      | ● 無限制<br>○ 10小時 ○ 20小時 ○ 30小時 ○ 40小時 ○ 50小時<br>○ 分鐘                                                                        |
| 有效期限:      | <ul> <li>● 無限制</li> <li>○ 當天 ○ 1天後 ○ 1週後 ○ 1個月後</li> <li>○ 天後 ○ 週後 ○ 個月後</li> <li>○ 到 西元 2021 年 3 月 9 日 (23:59)</li> </ul> |
| 類型:        | [MAC ✔] ○ 帳密相同 ● 密碼統一                                                                                                    |
| 電子郵件:*     | Ex: john@gmail.com                                                                                                    |
| 電話號碼:*     | Ex: 0912-123456                                                                                                    |
| 備註:        | Ex: 維修廠商                                                                                                    |
| 額外資訊:      |                                                                                                    |
| 頻寬(下載/上傳): | 無限制 🖌 無限制 🖌                                                                                                    |
| 允許的SSID:   |                                                                                                    |